## https://segreteriaonline.unisi.it/

After **logging in** the student should go to the menu on the right and click on **Home** and then **Anagrafica (Personal details)** 

1-At the bottom of the page click on *Modifica Dati Bancari* (Change Bank Coordinates)

| – Dati Bancari                                                                    |
|-----------------------------------------------------------------------------------|
| Modalità                                                                          |
| nodifica Dati Bancari Utilizza il link per modificare i Dati Bancari Dati Bancari |

- 2- Select the preferred method of payment (mode) and click avanti (next)
  - Conto corrente italiano = Wire transfer (Bonifico Bancario)
  - conto europeo <u>area Sepa\*</u>= European transfers with and without IBAN (NO conto Italiano)
  - conto <u>NO area Sepa\*</u> con IBAN = **Non** -**European transfers with IBAN**
  - conto <u>NO area Sepa\*</u> senza IBAN = 99 Extra transfers without IBAN

click *avanti* (next).

| (@) l                        | JNIVERSITÀ d                                                                     | SIENA 1240                                                                                                    | Guida dello Studente              |
|------------------------------|----------------------------------------------------------------------------------|----------------------------------------------------------------------------------------------------|-----------------------------------|
|                              | 1                                                                                |                                                                                                    |                                   |
| Registra                     | azione: Dati Domicilia                                                           | zione Bancaria                                                                                                    | ∓ Legenda     ★ Dato obbligatorio |
| A Per ge:                    | tire i propri dati bancari è ne                                                  | cessario inserire i dati relativi all'IBAN (International Bank Account Number) per:                                                                                                    | Checklist                         |
| ∘ even<br>∘ liqui<br>∘ liqui | tuali rimborsi;<br>dazione compenso contratto d<br>dazione borsa di studio ed ev | i formazione specialistica a specializzandi di area medica;<br>entuali altri compensi a dottorandi                                                                                             |                                   |
| IT ATTEN                     | ZIONE: Per la domiciliazione l                                                   | ancaria scegliere fra le seguenti modalità:                                                                                                    |                                   |
| ∘ "Ban<br>∘ "Bon             | ca diretto presso Ente Tesori<br>ifico bancario" (scelta obblig                  | ere" (per importi inferiori a 1000.00 euro);<br>ta per IBAN italiani, dottorandi con borsa e specializzandi di area medica il cui beneficiario deve essere intestatario o cointestatario del c | ionto).                           |
| - Domicilia                  | zione bancaria                                                                   |                                                                                                    |                                   |
|                              | Modalità*                                                                        | Seleziona                                                                                                    | ~                                 |
| Indietro                     | Avanti                                                                           | Banca direto presso Ente Tesoriere<br>Bonfici europet con IBAN e senza<br>Bonfici kurta europei con IBAN<br>Bonfici exta senza IBAN<br>Bonfic o bancario                                       |                                   |
|                              |                                                                                  |                                                                                                    |                                   |
|                              |                                                                                  |                                                                                                    |                                   |
|                              |                                                                                  |                                                                                                    |                                   |
|                              |                                                                                  |                                                                                                    |                                   |
|                              |                                                                                  |                                                                                                    |                                   |
|                              |                                                                                  |                                                                                                    |                                   |
| Home                         |                                                                                  |                                                                                                    |                                   |
|                              |                                                                                  |                                                                                                    |                                   |

\* https://www.ecb.europa.eu/paym/integration/retail/sepa/html/index.en.html

3- Enter the required data and click *avanti* (next). You have completed the procedure.

| UNIVERSITĂ                                                                                                    | DI SIENA 1240                                                                                                    | Guida dello Studente             |
|----------------------------------------------------------------------------------------------------|----------------------------------------------------------------------------------------------------|----------------------------------|
| 🖄 🔺 🚺                                                                                                    |                                                                                                    |                                  |
| Registrazione: Dati Domic                                                                                                    | iliazione Bancaria                                                                                                    | 🐺 Legenda<br>* Dato obbligatorio |
| \Lambda Per gestire i propri dati bancari è                                                                                                    | necessario inserire i dati relativi all'IBAN (International Bank Account Number) per:                                                                                                    | Checklist                        |
| <ul> <li>eventuali rimborsi;</li> <li>liquidazione compenso contrati</li> <li>liquidazione borsa di studio ed</li> </ul>                                                                                                    | to di formazione specialistica a specializzandi di area medica:<br>eventuali altri compensi a dottorandi                                                                                                    |                                  |
| ATTENZIONE: Par la domiciliazion                                                                                                    | ne bancaria sceziliere fra le sezuenti modalità:                                                                                                    |                                  |
| ATTENZIONE, PET la domiciliazion                                                                                                    |                                                                                                    |                                  |
| "Banca diretto presso Ente Tes     "Bonifico bancario" (scelta obb -Domiciliazione bancaria                                                                                                    | oriere" (per importi inferiori a 1000.00 euro);<br>Igata per IBAN Italiani, dottorandi con borsa e specializzandi di area medica il cui beneficiario deve essere intestatario o cointestatario del conto).                                                       |                                  |
| "Banca diretto presso Ente Tes     "Banci diretto presso Ente Tes     "Bonifico bancario" (scelta obb -Domiciliazione bancaria Modalità*                                                                                                    | oriere' (per importi inferiori a 1000.00 euro);<br>ligata per IBAN italiani, dottorandi con borsa e specializzandi di area medica il cui beneficiario deve essere intestatario o cointestatario del conto).<br>Bonifici europel con IBAN e senza                 |                                  |
| "Banca Eret na domeniazione     "Bonifico bancario" (scelta obb     Domiciliazione bancaria     Modalità*     Nazione*                                                                                                    | oriere" (per importi inferiori a 1000.00 euro);<br>igata per IBAN Italiani, dottorandi con borsa e specializzandi di area medica il cui beneficiario deve essere intestatario o cointestatario del conto).<br>Bonfici europei con IBAN e senza<br>FRANCIA        | <b>&gt;</b>                      |
| "Bancă dructure rei în dominantizion<br>"Bancă dructo presso cinte Tes<br>"Bonifico bancario" (scelta obb<br>Domiciliazione bancaria<br>Modalită*<br>Nazione*<br>Banca*                                                                                                    | oriere" (per importi inferiori a 1000.00 euro);<br>ligata per IBAN italiani, dottorandi con borsa e specializzandi di area medica il cui beneficiario deve essere intestatario o cointestatario del conto).<br>Bonifici europei con IBAN e senza<br>FRANCIA<br>[ | •                                |
| "Banc direction e de la continuenza de la continuenza de la continenza de la continuenza de la continuenza de la continuenza de la co | oriere" (per importi inferiori a 1000.00 euro);<br>ligata per IBAN Italiani, dottorandi con borsa e specializzandi di area medica il cui beneficiario deve essere intestatario o cointestatario del conto).<br>Bonifici europei con IBAN e senza<br>FRANCIA<br>I | × ×                              |
| "Bancal direction de dominante de la construction de la construction de la construct | oriere" (per importi inferiori a 1000.00 euro);<br>ligata per IBAN Italiani, dottorandi con borsa e specializzandi di area medica il cui beneficiario deve essere intestatario o cointestatario del conto).<br>Bonifici europei con IBAN e senza<br>FRANCIA<br>I | × ×                              |
| Orience distribute rein a dominantizion     Orience diretto presso cinte Tes     Orience di contra tes     Orience di contra tes     Modalità     Nazione*     Banca*  Modalità di pagamento     IBAN* SWIFT*                                                                                                    | oriere' (per importi inferiori a 1000.00 euro);<br>ligata per IBAN Italiani, dottorandi con borsa e specializzandi di area medica il cui beneficiario deve essere intestatario o cointestatario del conto).<br>Bonifici europel con IBAN e senza<br>FRANCIA<br>I | •<br>•                           |
| Orience diretto presso Entre Tes     'Banca diretto presso Entre Tes     'Bonifico bancario" (scelta obb Domiciliazione bancaria     Modalità*     Nazione*     Banca*  -Modalità di pagamento     IBAN*     SWIFT* Numero conto corrente estero*                                                                                                    | oriere' (per importi inferiori a 1000.00 euro);<br>ligata per IBAN Italiani, dottorandi con borsa e specializzandi di area medica il cui beneficiario deve essere intestatario o cointestatario del conto).<br>Bonifici europel con IBAN e senza<br>FRANCIA<br>I | •                                |
|                                                                                                    | oriere" (per importi inferiori a 1000.00 euro);<br>ilgata per IBAN Italiani, dottorandi con borsa e specializzandi di area medica il cui beneficiario deve essere intestatario o cointestatario del conto).<br>Bonfici europei con IBAN e senza<br>PRANCIA<br>I  |                                  |